#### Sähköinen äänestäminen OAJ:n valtuustovaaleissa tietokoneella

Kirjaudu jäsentunnuksillasi tai tunnistaudu verkkopankkitunnuksilla/mobiilivarmenteella OAJ:n etusivulla oikean yläkulman Kirjaudu-painikkeesta.

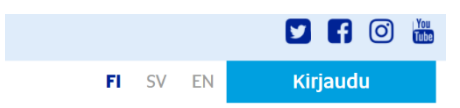

Kirjautumisen jälkeen klikkaa oikean yläkulman omat tiedot -painiketta.

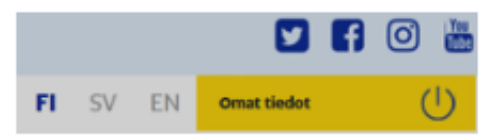

Pääset suoraan kirjautumiseen/tunnistautumiseen ja omiin tietoihin myös osoitteesta <u>https://test-omattiedot.oaj.fi/</u>.

Omissa tiedoissa aukeaa vaalisivu, kun äänestys on käynnissä. Äänestyspainike löytyy sivulta alempaa.

| OMAT   | ζα Ολυ       |
|--------|--------------|
| JÄSENT | <b>IEDOT</b> |

# OAJ:n valtuustovaali 2022

|                                        | Vaalin kuvausteksti                                                                               |
|----------------------------------------|---------------------------------------------------------------------------------------------------|
| KOULUTUSVAALIT 2021                    | Vaalin tiedot                                                                                     |
| ETUSIVU                                |                                                                                                   |
| JÄSENTIEDOT 🗸                          | Vaalin nimi<br>OAJ:n valtuustovaali 2022                                                          |
| JÄSENMAKSUT                            | Vaalin kuvausteksti                                                                               |
| OMAT<br>LUOTTAMUSHENKILÖNI             | varajäsentä. Paikkamäärät valtuustossa määräytyvät 1.1.2022 tilanteen jäsenmäärien<br>mukaisesti. |
| YHTEYSHENKILÖT<br>YHDISTYKSISSÄNI      | Valitsijayhdistys valmis<br>15.01.2022                                                            |
| JÄSENEDUT                              | Vaaliliitto valmis<br>15.01.2022                                                                  |
| LEHDET JA MUUT<br>TILATTAVAT JÄSENEDUT | Ehdokastiedot asetettu<br>16.02.2022                                                              |
| VIESTIT                                | Sähköinen ennakkoäänestys                                                                         |
| ELÄKKEELLE JÄÄMINEN                    | 14.02.2022 - 14.03.2022                                                                           |
| 🕽 ОТА ҮНТЕҮТТÄ                         | 04.04.2022 - 05.04.2022                                                                           |
| UUTISARKISTO                           | Uurnavaali<br>04.04.2022 - 05.04.2022                                                             |
| KOULUTUKSET JA<br>TAPAHTUMAT           | Tulosten julkistamispäivä<br>08.04.2022                                                           |
| ОНЈЕЕТ 🗸                               |                                                                                                   |
|                                        | Sähköinen äänestys                                                                                |
|                                        | Sähköinen ennakkoäänestys on avoinna 14.02.2022 - 14.03.2022                                      |
|                                        | Siirry äänestämään                                                                                |

Klikkaa Siirry äänestämään -painiketta.

Voi etsiä ehdokasta hakukentässä nimellä tai numerolla tai avata vaaliliittojen ja ehdokkaiden tiedot klikkaamalla vaaliliiton nimen kohdalla olevaa väkästä.

### Ehdokkaan valitseminen

| OAJ:r   | n valtuustovaali 2022                                                   |            |
|---------|-------------------------------------------------------------------------|------------|
| Hae ehd | lokasnumeron tai nimen perusteella                                      |            |
|         |                                                                         |            |
| Vaalip  | iirin <b>OAJ-YSI Pirkanmaan vaalipiiri</b> ehdokkaat ehdokaslistoittain |            |
| Luoka   | an- ja erityisopetuksen vaaliliitto                                     | ~          |
| Yhteir  | nen opettajuus                                                          | $\bigcirc$ |
| 4       | Yvonne Ylianttila                                                       |            |
| 5       | Caroline Chavez                                                         |            |
| 6       | Pekka Virtanen                                                          |            |
| Ainee   | nopettajien vaaliliitto                                                 | ~          |
| Ainee   | nopettajien Valitsijayhdistys                                           | ~          |

Kun klikkaa ehdokkaan kohdalla, oikealle aukeavat ehdokkaan tarkemmat tiedot. Seuraava-painikkeesta pääset eteenpäin äänestyksessä.

Valittu ehdokas

Yvonne Ylianttila

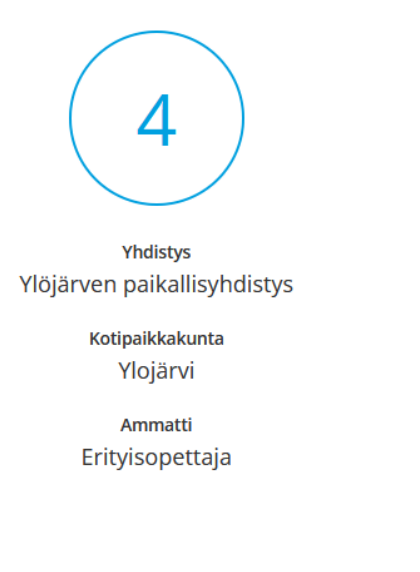

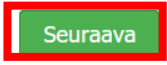

#### Tässä vaiheessa voit äänestää valitsemaasi ehdokasta tai palata takaisin ehdokkaan valintaan.

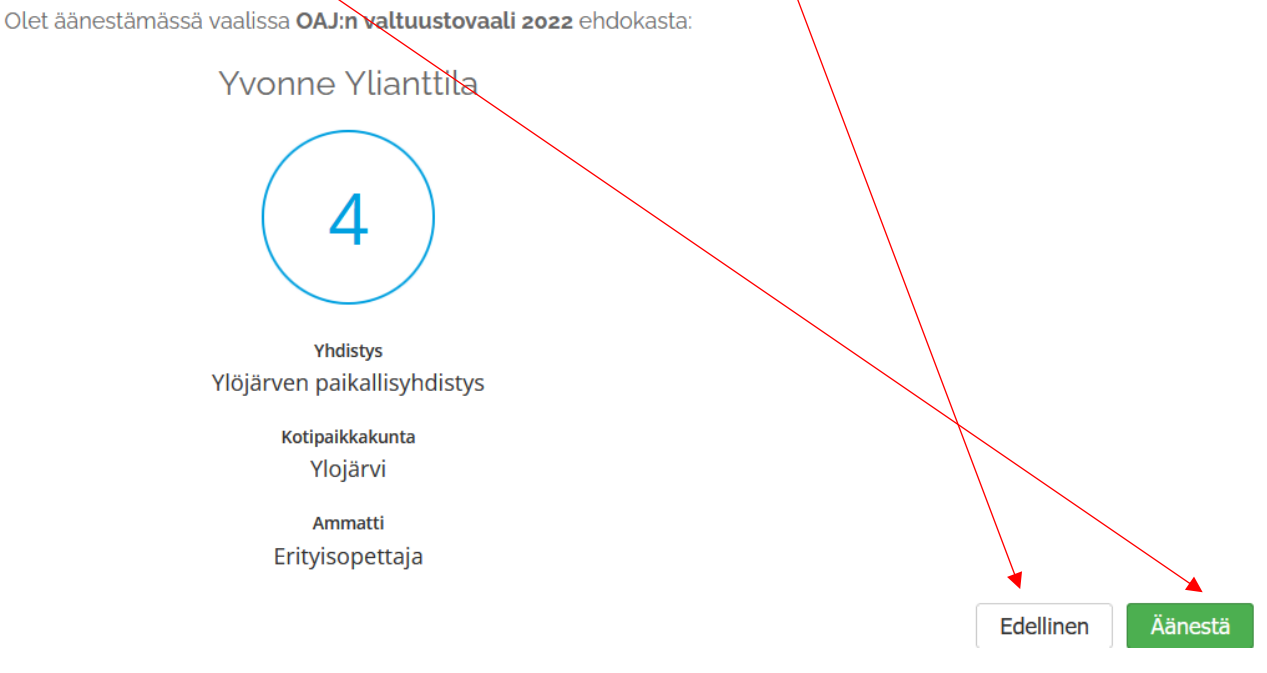

Klikattuasi Äänestä-painiketta saat varmistuksen siitä kenelle äänesi olet antanut.

## Kiitos äänestämisestä!

Äänesi on annettu seuraavalle ehdokkaalle:

Yvonne Ylianttila

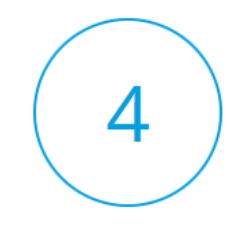

Yhdistys Ylöjärven paikallisyhdistys

> Kotipaikkakunta Ylojärvi

Ammatti Erityisopettaja

Takaisin vaalin tietoihin